## Правильная настройка обработки набора данных методом МНК в программе Origin.

1) Выбираем два столбца данных, нажимаем пункты меню Analysis-Fitting-Linear Fit-Open Dialog...

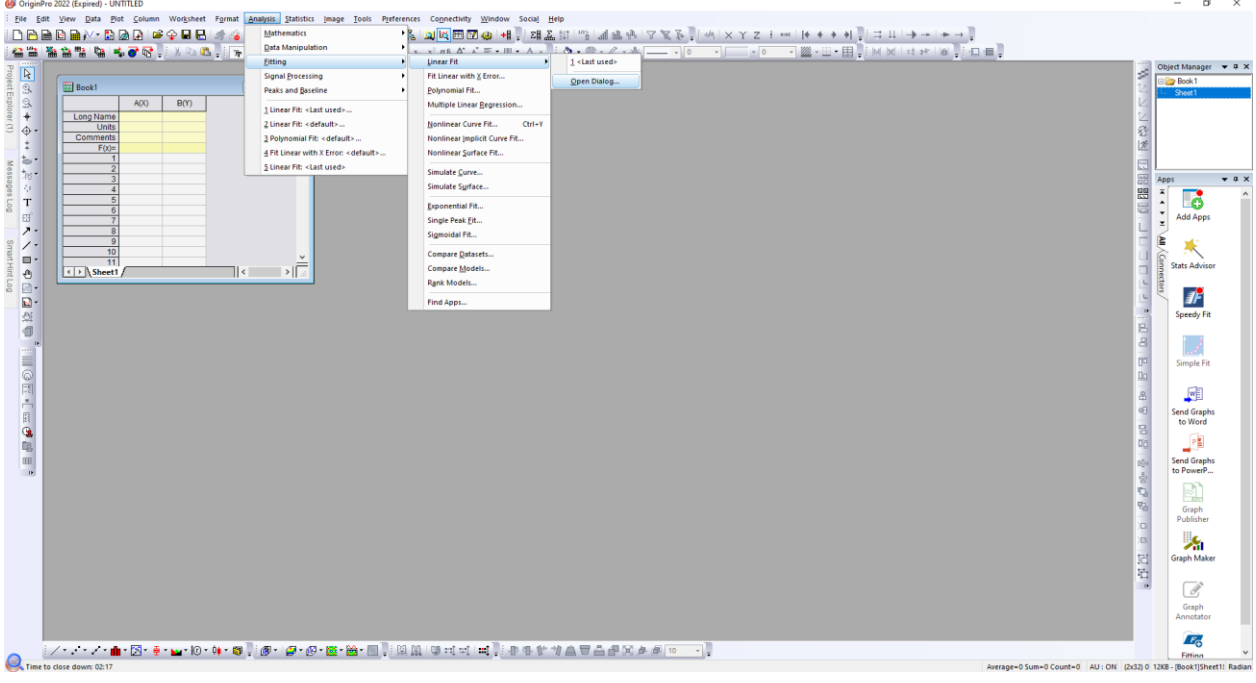

## 2) В диалоговом окне дополнительно выбираем столбец для набора данных Ү Еггог

| Linear F                                                    | ït         | ? >                                                      | <                     |    |  |  |  |  |  |  |
|-------------------------------------------------------------|------------|----------------------------------------------------------|-----------------------|----|--|--|--|--|--|--|
| Dialog Theme *                                              |            |                                                          |                       | ►  |  |  |  |  |  |  |
| Perform Linear Fitting                                      |            |                                                          |                       |    |  |  |  |  |  |  |
| Recalcul                                                    | ate Ma     | nual 🗸                                                   |                       |    |  |  |  |  |  |  |
| Input                                                       | Fit Contro | Quantities Residual Analysis Output Fitted Curves Plot F | ind X/Y Residual Plot | ts |  |  |  |  |  |  |
| Multi-Data Fit Mode Independent Fit - Consolidated Report 🗸 |            |                                                          |                       |    |  |  |  |  |  |  |
| 🖃 Input Data                                                |            | [Book1]Sheet1!(А"Икс",В"Игрик",С"Ошибка")                | 1 ×                   |    |  |  |  |  |  |  |
| 🖃 Range 1                                                   |            | [Book1]Sheet1!(А"Икс",В"Игрик",С"Ошибка")                | <u></u>               |    |  |  |  |  |  |  |
| x                                                           |            | [Book1]Sheet1!А"Икс"                                     | 1                     |    |  |  |  |  |  |  |
| Y                                                           |            | [Book1]Sheet1!В"Игрик"                                   | 1                     |    |  |  |  |  |  |  |
| Y Error                                                     |            | [Book1]Sheet1!С"Ошибка"                                  | 1 F                   |    |  |  |  |  |  |  |
|                                                             | 🗄 Ro       | NS All ~                                                 |                       |    |  |  |  |  |  |  |
|                                                             |            |                                                          | OK Cancel             |    |  |  |  |  |  |  |
|                                                             |            |                                                          | Cancel                |    |  |  |  |  |  |  |

3) Во вкладке Fit Control выбираем для поля "Error As Weight" значение Instrumental, и снимаем галочку "Scale Error with sqrt(Reduced Chi-Sqr).

| Linear Fit                                            |               |              |                    |          | ?        | ×     |
|-------------------------------------------------------|---------------|--------------|--------------------|----------|----------|-------|
| Dialog Theme *                                        |               |              |                    |          |          |       |
| Perform Linear Fitting                                |               |              |                    |          |          |       |
| Recalculate Manual $\vee$                             |               |              |                    |          |          |       |
| Input Fit Control Quantities Resi                     | dual Analysis | Output       | Fitted Curves Plot | Find X/Y | Residual | Plots |
| Errors as Weight                                      | Instrumenta   | al (= 1/ei^2 | ) ~                |          |          |       |
| Fix Intercept at                                      | 0             |              | ]                  |          |          |       |
| Fix Slope<br>Fix Slope at                             | 1             |              | ]                  |          |          |       |
| Scale Error with sqrt(Reduced Chi-Squ<br>Apparent Fit |               |              |                    |          |          |       |
| Invalid Weight Data Treatment                         | Treat as Inv  | alid         | ~                  |          |          |       |
|                                                       |               |              |                    | ОК       | Car      | ncel  |